# BAB IV IMPLEMENTASI SISTEM

Implementasi merupakan tahap pengembangan rancangan menjadi kode program. Pada awal bagian ini dijabarkan spesifikasi perangkat keras dan lunak yang m Implementasi dalam tahap pengembangan rancangan menjadi kode program. Pada awal bagian ini dijabarkan spesifikasi perangkat keras dan lunak yang mana program diimplementasikan. Bagian utama implementasi adalah penjabaran rancangan kelas menjadi kelas yang ditulis dalam sintaks Bahasa Pemrograman. Disamping itu disajikan juga tampilan Aplikasi Point of Sale (Studi Kasus : Toko Barokah).

#### 4.1 Spesifikasi Software dan Hardware

Pada sub bab ini menerangkan tentang *software* dan *hardware* yang digunakan untuk Aplikasi Point of Sale.

4.1.1 Pengembangan

Pada bab ini menerangkan spesifikasi *hardware* dan *software* yang digunakan pada saat dilakukannya pengembangan Aplikasi Point of Sale.

a. Hardware

1. Notebook dengan spesifikasi antara lain :

- a. Processor : Intel Dual Core
- b. Memori : 1 Gb
- c. Ruang Penyimpanan : 320 GB

b. *Software* 

Dalam menerapkan rancangan yang dibuat, dibutuhkan beberapa *software* untuk membuat program tes akademik, antara lain :

1. xampp

Xampp menyediakan semua komponen yang diperlukan. Antara lain *Apache* Sebagai Servernya *PHP* sebagai bahasa untuk pembuatan program *PostgreSQL* sebagai databases.

2. Sistem Operasi

Dapat digunakan di semua Sistem Operasi.

#### 4.1.2 Implementasi Pengguna

Pada bab ini menerangkan spesifikasi *hardware* dan *software* yang digunakan pada saat dilakukannya implementasi aplikasi oleh dosen.

- a. Hardware
  - 1. Komputer

*Komputer* digunakan untuk menjalankan program aplikasi yang telah dikembangkan. Sebagai contoh *komputer* yang digunakan adalah :

- a. Processor : Intel Pentium
- b. Memori: 1 Gb
- c. Layar : 14 Inches
- d. Ruang Penyimpanan : 320 GB
- b. Software

Untuk melakukan implementasi aplikasi ini, *software* yang dibutuhkan antara lain :

- 4.1 Xampp 1.7
- 4.2 NetBeans IDE 7.3

#### 4.2 Implementasi Rancangan Tampilan

Berdasarkan pada rancangan tampilan baik *client* maupun *server* yang ada pada bab tiga, maka disini akan ditampilkan implementasi rancangan yang sudah diterapkan dalam aplikasi *web*.

#### a) Login Admin

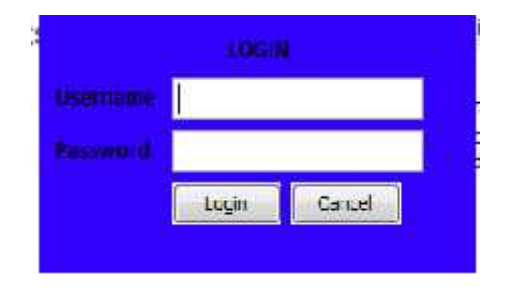

Gambar 4.1 Tampilan Login

Gambar 4.1 adalah implementasi dari rancangan *login* admin. Halaman ini terdapat *field* username dan password untuk *login*.

b) Halaman Menu Utama

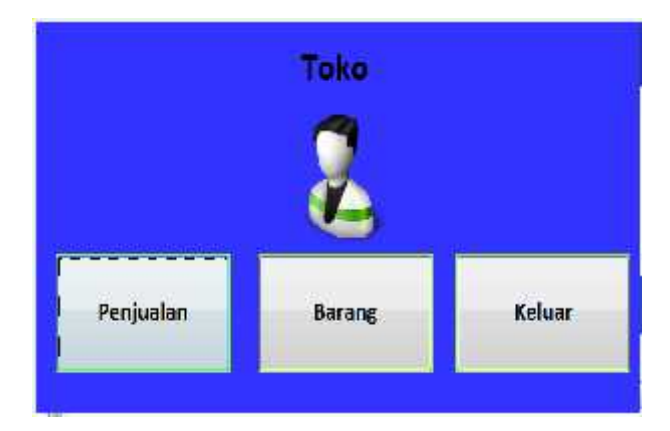

#### Gambar 4.2 Tampilan Menu Utama

Gambar 4.2 adalah lembar menu utama yang tampil setelah admin berhasil *login* menggunakan username dan password. Terdapat tombol Penjualan, Barang dan Keluar untuk melanjutkan ke menu selanjutya.

# c) Halaman Penjualan

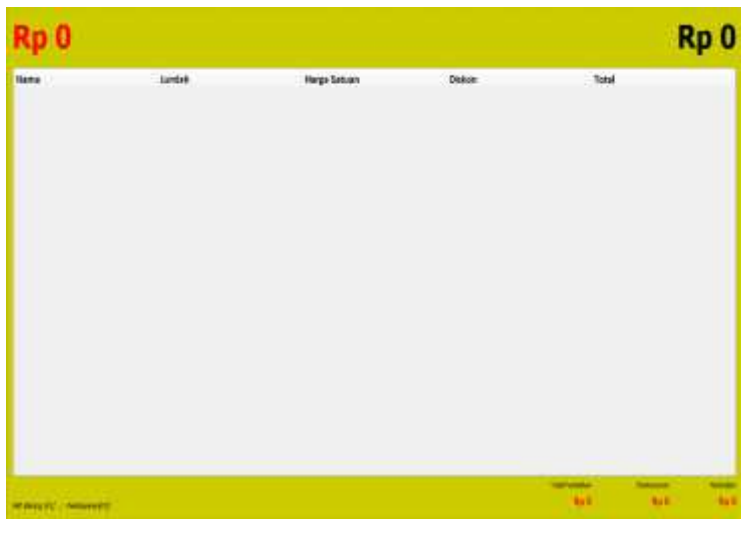

Gambar 4.3 Tampilan Menu Penjualan

Gambar 4.3 adalah lembar Menu Penjualan. Terdapat menu "Pilih Barang [F1]" dan "Pembayaran [F2].

| Nama               | Jumlah | Harga  |
|--------------------|--------|--------|
| Kopi ABC           | 30     | 1.000  |
| Kopi Kapal Api     | 47     | 1.000  |
| Aqua Botol 500ml   | 47     | 2.500  |
| Susu Bendera       | 4      | 5.500  |
| Aqua Gelas         | 35     | 500    |
| Pentene            | 2      | 6.000  |
| Polu Mild          | 3      | 6.000  |
| Clear              | 3      | 4.500  |
| Emeron             | 14     | 2.500  |
| Lux                | 9      | 2.300  |
| Kacang Hua Kelinci | 16     | 4.5681 |
| Kacang Garuda      | 30     | 4.1481 |
| op Jumbo           | 60     | 1./00  |
| Pop Mic            | 11     | 3.000  |
| Chocolatos         | 6      | 10.500 |

### d) Implementasi Pencarian Barang

# Gambar 4.4 Tampilan Pencarian Barang

Gambar 4.4 adalah implementasi dari menu Pencarian Barang."F1" untuk memilih, "F2" untuk mencari barang dan "Esc" untuk batal.

| e) Implementa<br>Pe  | asi Pembayaran<br>mbayaran |
|----------------------|----------------------------|
| Total Pembelian      | 30.500                     |
| Pembayaran 🛛         |                            |
|                      | ÷                          |
| OK [enter] ; Simpan[ | [F1] ; Gagalkan [Esc]      |

#### Gambar 4.5 Tampilan Menu Pembayaran

Gambar 4.5 adalah lembar menu Pembayaran.Terdapat *field* total pembelian dan pembayaran.Dan menu "OK" untuk enter, "F1" untuk simpan dan "Esc" untuk batal.

| Rp 19.500                                                                                                    |                                              | Rp 30.500    |      |                                               |           |  |
|----------------------------------------------------------------------------------------------------|----------------------------------------------|--------------|------|-----------------------------------------------|-----------|--|
| These<br>These based 100ml<br>Association of the<br>Association of the<br>Association of the<br>Association of the<br>Association of the Association of the<br>Association of the Association of the<br>Association of the<br>Associat | Nega<br>Alas<br>Lass<br>Lass<br>Lass<br>Kase | Jurisé<br>Ju | Dêwi | 780<br>199<br>199<br>199<br>199<br>199<br>199 |           |  |
| -                                                                                                    |                                              |              |      | 14.00.00                                      | Au 10.000 |  |

f) Halaman Hasil Penjualan

Gambar 4.6 Tampilan Hasil Penjualan

Gambar 4.6 adalah implementasi dari rancangan tampilan hasil penjualan. Tampilan ini muncul setelah kasir menyelesaikan pengerjaan penjualan barang dan berisi tentang total pembelian, pembayaran, dan total kembalian uang dari konsumen.

| Nama       |        |       | _ |
|------------|--------|-------|---|
| Harga Beli |        |       | 1 |
| Harga Jual |        |       |   |
| Jumlah     |        |       |   |
|            | Simpan | Pacat |   |

g) Input Barang

**Gambar 4.7 Tampilan Input Barang** 

Pada gambar 4.7 terdapat *combobox* nama, harga beli, harga jual dan jumlah barang. Dalam *form* ini juga sudah dilengkapi dengan *form validation* sehingga akan ada peringatan bila terdapat inputan yang dilewati.

| 100    |                                                                                                    |                                                                                                    | 7                                                                                                    |
|--------|----------------------------------------------------------------------------------------------------|----------------------------------------------------------------------------------------------------|----------------------------------------------------------------------------------------------------|
|        |                                                                                                    |                                                                                                    |                                                                                                    |
| i      |                                                                                                    |                                                                                                    |                                                                                                    |
| н      |                                                                                                    |                                                                                                    |                                                                                                    |
| 11     |                                                                                                    |                                                                                                    | -7.5<br>                                                                                                    |
| 10     | 110.00                                                                                               | 100                                                                                                    |                                                                                                    |
| Sin    | nDan Ke                                                                                              | set                                                                                                    |                                                                                                    |
| 1      |                                                                                                    |                                                                                                    |                                                                                                    |
|        |                                                                                                    |                                                                                                    |                                                                                                    |
| Beli   | Jual                                                                                                 | Jumlah                                                                                                    |                                                                                                    |
| 2.000  | 2.500                                                                                                | 42                                                                                                    |                                                                                                    |
| 400    | 500                                                                                                  | 35                                                                                                    | _                                                                                                    |
| 10.000 | 10.500                                                                                               | 6                                                                                                    |                                                                                                    |
| 4.000  | 4.500                                                                                                | 3                                                                                                    |                                                                                                    |
| 2.000  | 2.500                                                                                                | 14                                                                                                    |                                                                                                    |
| 4.250  | 4.500                                                                                                | 16                                                                                                    |                                                                                                    |
| 4.250  | 4.500                                                                                                | 30                                                                                                    | =                                                                                                    |
| 800    | 1.000                                                                                                | 30                                                                                                    |                                                                                                    |
| 800    | 1.000                                                                                                | 47                                                                                                    |                                                                                                    |
| 2.000  | 2.300                                                                                                | 9                                                                                                    |                                                                                                    |
| 5.000  | 6.000                                                                                                | 2                                                                                                    |                                                                                                    |
| 5.600  | 6.000                                                                                                | 3                                                                                                    | 15                                                                                                    |
|        |                                                                                                    |                                                                                                    |                                                                                                    |
|        | Beli<br>2.000<br>400<br>10.000<br>4.250<br>4.250<br>4.250<br>800<br>2.000<br>5.000<br>5.000<br>5.000 | Simpan Res   Beli Jual   12.000 2.500   400 500   10.000 10.500   4.000 4.500   2.000 2.500   4.250 4.500   800 1.000   2.000 2.300   5.000 6.000   5.000 6.000 | Simpan Reset   Beli Jual Jumlah   12.000 2.500 42   400 500 35   10.000 10.500 6   4.000 2.500 14   4.250 4.500 30   800 1.000 30   800 1.000 47   2.000 2.300 9   5.000 6.000 2 |

# Gambar 4.8 Tampilan Hasil Input Stok Barang

Gambar 4.8 adalah lembar menu yang tampil setelah user mengisi form input barang dengan benar.